## **Probationary Review**

New employees and those receiving a non-career ladder change should receive a probationary review after six months. It is up to the supervisor to keep up with the six month review date. Oracle will not automatically send you a reminder. To start the process, you must activate an **Anytime Document** for the employee needing a review.

1. Under My Team, click on "Show More" Then "Add Anytime Document.

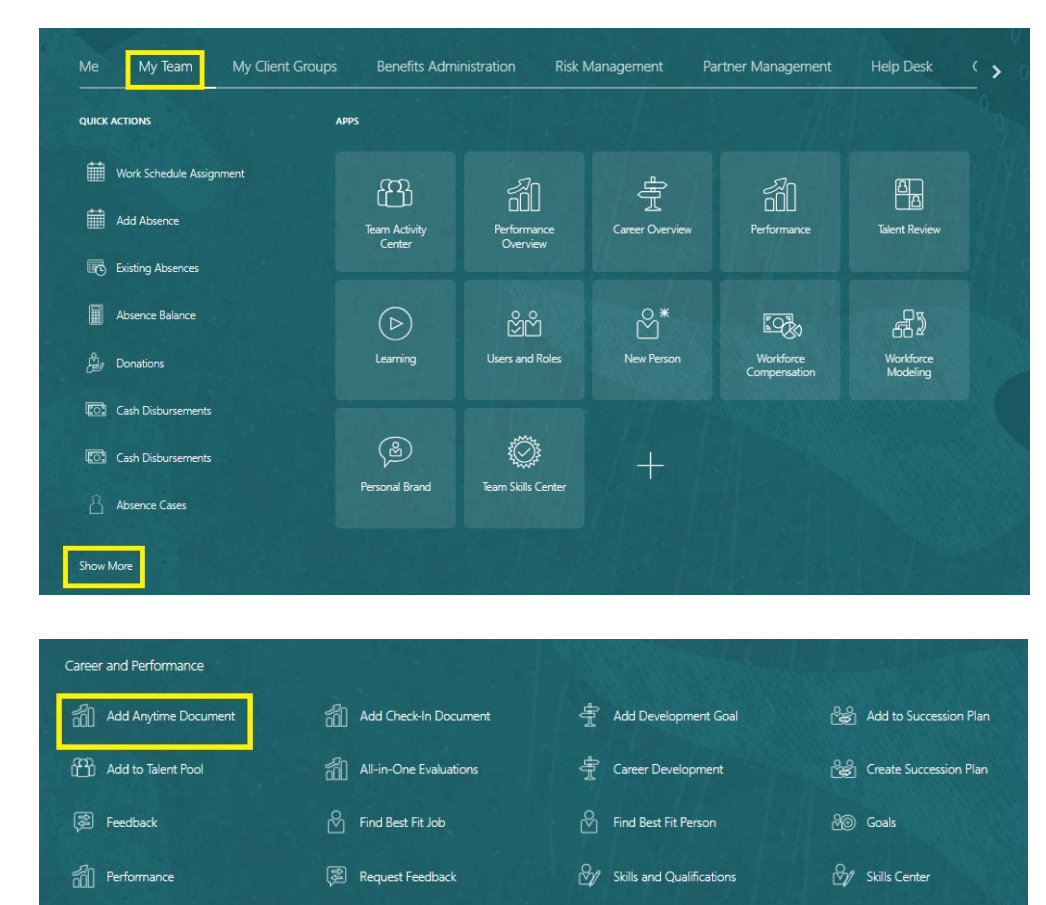

2. Select the employee for the review.

Talent Ratings

Succession Organization Chart

| Add Anytime | Document     |                                                                       |   |  |
|-------------|--------------|-----------------------------------------------------------------------|---|--|
|             |              | Search for a Person                                                   | ~ |  |
|             | Direct Repor | S<br>Ireson<br>intenance Supervisor<br>III<br>jineering Technician II | ^ |  |

Team Skills Center

• Select the **Review Period (Review Period EXT PROB 2024)**, **Probation Document, To date** and **End date** of the review Period (time period of the review, usually six months).

| Details                    |   |                                                                                                    |    |
|----------------------------|---|----------------------------------------------------------------------------------------------------|----|
| *Review Period             |   | *From Date                                                                                                    |    |
| Review Period 2024         | ~ | 1/1/24                                                                                                    | 60 |
| *Performance Document Name |   | *To Date                                                                                                    |    |
| COH Probation Review 2024  | ~ | 12/31/24                                                                                                    | 66 |
| Description                |   | *Performance Document Manager                                                                                  |    |
|                            |   | and a second second second second second second second second second second second second second second second | ~  |

• Click on "Save and Close." You have now created a probationary review.

| Anytime Docum | lent                        |                               |          | Save and Close |
|---------------|-----------------------------|-------------------------------|----------|----------------|
|               |                             |                               |          |                |
|               | Details                     |                               |          |                |
|               | "Review Period              | *From Date                    |          |                |
|               | Review Period 2024 V        | 1/1/24                        | <b>6</b> |                |
|               | *Performance Document Name  | *To Date                      |          |                |
|               | COH Probation Review 2024 V | 12/31/24                      | 60       |                |
|               | Description                 | *Performance Document Manager |          |                |
|               |                             |                               | ~        |                |
|               |                             |                               |          |                |

4. With the Anytime Document set up, navigate to My Team→Performance, click the box to the left that says Anytime. Chose specific employee to see the COH Probation Review Form. Click on the form to begin the review.

| COH Probation Review 2024                                                                                                    |                 |   |
|----------------------------------------------------------------------------------------------------|-----------------|---|
| Current Task<br>Manager Evaluation of Workers                                                                                                    | Task Completion |   |
| All Tasks<br>Manager Evaluation of Workers<br>Schedule Meeting<br>Acknowledge Review Meeting Held<br>Approval<br>Share Performance Document<br>Acknowledge Performance Document |                 | ^ |

5. After all the Evaluation Topics are rated and comments made, complete the Overall Rating and Goals. All text may be altered until you click *Submit*.

| Manager Evaluation o | f Workers: COH Probation Review 2024                                                                      |          | Print Sub <sub>200</sub> R |
|----------------------|----------------------------------------------------------------------------------------------------|----------|----------------------------|
|                      | Patian Crala                                                                                              |          |                            |
|                      | 1. Below Expectations 1 - 2<br>2. Professor 2.01 - 2.7<br>3. Improved 2.01 - 3.5<br>4. Execution 1.51 - 4 |          |                            |
|                      | 8 Review and evaluate the contents of each section of the evaluation. Click submit when you're done.      |          |                            |
|                      | Document Details                                                                                          | ~        |                            |
|                      | Overall Rating and Goals                                                                                  | 🖌 Edit   |                            |
|                      | Manager Rating<br>Manager Comments                                                                        |          |                            |
|                      |                                                                                                    |          |                            |
|                      | Evaluation Topics                                                                                         | ^        |                            |
|                      | Skills And Competencies<br>D of a fravel D of & commented<br>Manager Raining<br>Manager Comments          | Evaluate |                            |

6. The manager schedules a meeting with the employee. (Agreed, *Indicate Meeting Held* is not a good title. You are actually scheduling a meeting.) A notification will be sent to the employee of the meeting.

| Schedule Meeting: COH Probation Review 2024                                                                                                    |                       | Print                     |
|----------------------------------------------------------------------------------------------------|-----------------------|---------------------------|
|                                                                                                    |                       |                           |
| Rating Scale                                                                                                    |                       |                           |
|                                                                                                    |                       |                           |
| 1. Below Expectations: 1 - 2                                                                                                    |                       |                           |
| 2. Proficient: 2.01 - 2.75                                                                                                    |                       |                           |
| 4. Exceptional: 3.51 - 4                                                                                                    |                       |                           |
|                                                                                                    |                       |                           |
|                                                                                                    |                       |                           |
|                                                                                                    | Indicate Meeting Held |                           |
| Select the date of the review meeting.                                                                                                    |                       | - 친구의 친구가 가슴지 못 했는지 않았는 것 |
|                                                                                                    |                       |                           |
|                                                                                                    |                       |                           |
| Document Details                                                                                                    | ~                     |                           |
|                                                                                                    |                       |                           |
|                                                                                                    |                       |                           |
| Overall Rating and Goals                                                                                                    | ^                     |                           |
|                                                                                                    |                       |                           |
| Manager Rating                                                                                                    |                       |                           |
| 2.75                                                                                                    |                       |                           |
| Manager Comments                                                                                                    |                       |                           |
| No. of Concession, Name of Concession, Name of |                       |                           |
| manage Comments                                                                                                    |                       |                           |
|                                                                                                    |                       |                           |
|                                                                                                    |                       |                           |
| Snow Additional Info                                                                                                    |                       |                           |

| ne meeting |                                                                                              | Submit                |
|------------|----------------------------------------------------------------------------------------------|-----------------------|
|            |                                                                                              |                       |
|            | Details                                                                                      |                       |
|            | "Meeting Held Date                                                                           |                       |
|            | m/d/yy the                                                                                   |                       |
|            | Comments                                                                                     |                       |
|            | $A^{\circ} \cdot AI \cdot B I \sqcup I := \mathcal{Q} \hookrightarrow \mathcal{O} T_{\circ}$ |                       |
|            |                                                                                              |                       |
|            |                                                                                              |                       |
|            |                                                                                              |                       |
|            |                                                                                              |                       |
|            |                                                                                              |                       |
|            |                                                                                              |                       |
|            |                                                                                              |                       |
|            | Words 0 Chara                                                                                | acters (with HTML): 0 |

7. Once the employee acknowledges the meeting was held, you will get a notification.

| 💄 🔞 🔲 🖸 Oracle Fusion Cloud Applications | × +                                                 |                      |                        |                        |                                         |                              |                            |                      | - 0 ×       |
|------------------------------------------|-----------------------------------------------------|----------------------|------------------------|------------------------|-----------------------------------------|------------------------------|----------------------------|----------------------|-------------|
| ← C ⋒ ⊡ https://emmr-dev2.fa.us          | 2.oraclecloud.com/fscmUl/faces/FuseWelcome?_afrLoop | 454880335703214988_8 | afrWindowMode=08c_afrV | Vindowld=r9olp8fqp8_ad | f.ctrl-state=161h3qigwf_1               | 8_afrFS=168_afrMT=screeni    | R_afrMF A <sup>t</sup> ☆   | () ☆ ⊕               | Se 📀        |
| O THENDERSON                             |                                                     |                      |                        |                        |                                         |                              |                            |                      | a<br>0      |
|                                          |                                                     |                      |                        |                        |                                         |                              | · ^                        |                      | LW 🤷        |
|                                          |                                                     |                      |                        | ka Noti                | ifications                              |                              |                            | Show All             |             |
| 1847                                     |                                                     |                      |                        | 1223 🗖 🕞               | YI                                      |                              |                            | Now                  |             |
|                                          |                                                     |                      |                        | بر<br>د                | ohn Wickle Acknowledged F<br>ohn Wickle | Review Meeting for COH Prob. | ation Review - three month | extention<br>Dimeirr |             |
|                                          | Good morning Lu Ar                                  | n Waltar             |                        |                        |                                         |                              |                            | Contract             |             |
|                                          | Good morning, Lu Ai                                 | in vienei            |                        |                        |                                         |                              |                            |                      |             |
|                                          |                                                     |                      |                        |                        |                                         |                              |                            |                      |             |
|                                          | we wy learn wy client group:                        |                      |                        |                        |                                         |                              |                            |                      |             |
|                                          | QUICK ACTIONS                                       | APPS                 |                        |                        |                                         |                              |                            |                      |             |
|                                          |                                                     |                      | ٨٥                     |                        | _                                       |                              |                            |                      | l l         |
|                                          | Absence Balance                                     | 650                  | 127                    |                        |                                         |                              |                            |                      |             |
|                                          |                                                     | Directory            | Onboarding             | Checklist Tasks        |                                         | Time and<br>Absences         |                            |                      |             |
|                                          |                                                     |                      |                        |                        |                                         |                              |                            |                      |             |
|                                          |                                                     | ሰዶ                   | 0                      | â                      |                                         |                              |                            |                      |             |
|                                          |                                                     | [] []<br>Compared    | Descond                |                        |                                         |                              |                            |                      |             |
|                                          | I Calendar                                          | Performance          | Information            |                        |                                         |                              |                            |                      |             |
|                                          | Shaw Mare                                           |                      |                        |                        |                                         |                              |                            |                      |             |
|                                          |                                                     |                      |                        |                        |                                         |                              |                            |                      |             |
|                                          | Things to Einish                                    |                      |                        |                        |                                         |                              |                            |                      |             |
|                                          |                                                     |                      |                        |                        |                                         |                              |                            |                      |             |
|                                          |                                                     |                      |                        |                        |                                         |                              | 2.0                        | 18 0 0 V 18-         | - 854 AM    |
| <u></u>                                  |                                                     |                      |                        |                        |                                         |                              | 20                         |                      | 6/21/2024 🖄 |

- 8. You now Submit the review to move through the upper levels of management.
  - Click "Submit"

|                                                                                                    |                                                                                                    | on Review                                                                                                    | v 2024                                                                                                    |                                                                                                    |                                                                                                    |                       |                    |             |                       |                                                                                                    |               | Submit   |
|----------------------------------------------------------------------------------------------------|----------------------------------------------------------------------------------------------------|----------------------------------------------------------------------------------------------------|----------------------------------------------------------------------------------------------------|----------------------------------------------------------------------------------------------------|----------------------------------------------------------------------------------------------------|-----------------------|--------------------|-------------|-----------------------|----------------------------------------------------------------------------------------------------|---------------|----------|
|                                                                                                    |                                                                                                    |                                                                                                    | nomments                                                                                                    |                                                                                                    |                                                                                                    |                       |                    |             | Comments              |                                                                                                    |               |          |
|                                                                                                    |                                                                                                    | N                                                                                                    | Manager Comment                                                                                                    |                                                                                                    |                                                                                                    |                       |                    |             |                       |                                                                                                    |               |          |
|                                                                                                    |                                                                                                    |                                                                                                    | 1999 - 1999 - 1999 - 1999 - 1999 - 1999 - 1999 - 1999 - 1999 - 1999 - 1999 - 1999 - 1999 - 1999 - 1999 - 1999 -                                                                                                    |                                                                                                    |                                                                                                    |                       |                    | a           |                       |                                                                                                    |               |          |
|                                                                                                    |                                                                                                    | AI                                                                                                    | Itachments                                                                                                    |                                                                                                    |                                                                                                    |                       |                    |             |                       |                                                                                                    |               |          |
|                                                                                                    |                                                                                                    |                                                                                                    |                                                                                                    |                                                                                                    |                                                                                                    |                       |                    |             |                       |                                                                                                    |               |          |
|                                                                                                    |                                                                                                    |                                                                                                    | Q2                                                                                                    | Drag fi                                                                                                    | iles here or click to add attachment $$                                                                                                    |                       |                    |             |                       |                                                                                                    |               |          |
|                                                                                                    |                                                                                                    |                                                                                                    |                                                                                                    |                                                                                                    |                                                                                                    |                       |                    |             |                       |                                                                                                    |               |          |
| State Advance: - Advance: - Advances - Advances - Advan                                                                                                    | and a final exercision of the final exercision of the  |                                                                                                    |                                                                                                    |                                                                                                    |                                                                                                    |                       |                    |             |                       |                                                                                                    |               |          |
| Extels Polysses                                                                                                    |                                                                                                    |                                                                                                    |                                                                                                    |                                                                                                    |                                                                                                    |                       |                    |             |                       |                                                                                                    |               |          |
| Interviewend Russ Zaugenbeide deren (house) funder beide states under under states states under under states states and under under states states and under under states states and under under states states and under under states states and under under states states and under under states states and under under states states and under under states states and under under states states and under under states states and under under states states and under under states states and under states states and under states and under states states and under states states and under states and under sta                                                                                                    | In the properties device the device the d    |                                                                                                    |                                                                                                    |                                                                                                    |                                                                                                    |                       |                    |             |                       |                                                                                                    |               |          |
| te Performance Decuments<br>Seed Stath<br>Performance Documents<br>Seed Stath<br>Performance Documents<br>Seed Stath<br>Performance Documents<br>Seed Stath<br>Compared<br>Performance Documents<br>Seed Stath<br>Compared<br>Performance Documents<br>Seed Stath<br>Compared<br>Performance Documents<br>Seed Stath<br>Compared<br>Performance Documents<br>Seed Stath<br>Compared<br>Performance Documents<br>Seed Stath<br>Compared<br>Performance Documents<br>Seed Stath<br>Compared<br>Performance Documents<br>Performance Documents<br>Performance D                                                                                                    | 2 Performance      Conserve       Conserve          | ate Performance - Perform                                                                                                    | m: x +                                                                                                    |                                                                                                    |                                                                                                    |                       |                    |             |                       |                                                                                                    |               |          |
|                                                                                                    | e Performance Documents  Fereformance Documents  Feref | ate Performance - Perfor<br>https://emmr-dev2.fa                                                                                                    | m: x +<br>us2.oraclecloud.com/hcmUJ/                                                                                                    | faces/FuseWeicome?_a                                                                                                    | fil.oop=454882004639164298_adf.ctrl-st                                                                                                    | tate=gtmlsab4_302     |                    |             |                       | ~                                                                                                    | <b>公 (D</b> ) | ¢- @     |
| te Performance<br>Performance Documents<br>Performance Documents<br>Perfor                                                                                                    | Performance      Performance      P      | ate Performance - Perfor<br>http:://emmr-dev2.fa.                                                                                                    | m: X +                                                                                                    | faces/FuseWelcome?_a                                                                                                    | 61.oop-454882004639164298_adf.ctrl-tt                                                                                                    | tate=gtmlcab4_302     |                    |             |                       | *                                                                                                    | φ Φ           | to @     |
| te Performance At a consume<br>Performance Documents<br>Ferror Array of the Sector Performance Documents<br>Ferror Array of the Sector Performance Document Document Documents<br>Ferror Array of the Sector                                                                                                    | Performance Decuments                                                                                                    | ate Performance - Perfor<br>https://emmr-dev2.fa                                                                                                    | m × +<br>.us2.oraclecloud.com/hcmUI/                                                                                                    | faces/FuseWelcome7_a                                                                                                    | 6(.oop -454882004639164296_s4ff.ctrl-tt                                                                                                    | tate = gtrofsab4_302  |                    |             |                       | *                                                                                                    | œ @           | ¢ @      |
| Review Revised     Image: Section Section Se                                                                                                    |                                                                                                    | ate Prrformance - Perfor<br>http://emmin-dev2.fa                                                                                                    | m × +<br>un2 oraclectoud.com/hcmUl/                                                                                                    | faces/fuseWelcome?_a                                                                                                    | 61.oog-45492004539164339, judi est-at                                                                                                    | tate=gtriduab.4_302   |                    |             |                       | *                                                                                                    | ۵ œ           |          |
| Performance Documents       Stord Stord       Stord Stord Stord       Stord Stord Stord Stord Stor       Stord Stord Stord Stor                                                                                                    | Performance Documents   Sende Sarch   Sende Sarch   Sende Sarch   Sende Sarch   Sende Sarch   Sender Sarch   Sender Sarch                                                                                                    | ate Performance - Perform<br>https://emmin-dev2.fa                                                                                                    | m x +                                                                                                    | faces/fuseWelcome?_a                                                                                                    | 6(aug-45489209409)66298, softwar                                                                                                    | tare-grinicatel_307   |                    |             | -                     | *                                                                                                    |               |          |
| Performance Documents         Stored Across       Interference         Stored Across       Interference         Stored Across       Interference         Stored Across       Interference         Stored Across       Interference         Filters       Interference         Filters       Interference         Stored Stored       Interference         Stored Stored       Interference                                                                                                    | Performance Documents         Saved Sadoh         Saved Sadoh         Saved Saved S                                                                                                    | ate Performance - Perfor<br>https://emmi-dev2.fa                                                                                                    | no X +<br>un2 orarfectoud com/hom5//                                                                                                    | facer/FuseWelcome?_a                                                                                                    | A(aug. 454832684531643946, pdf yr)                                                                                                    | tare-grinicabl_307    |                    |             |                       | *                                                                                                    |               | ¢ €      |
| Stored Seach     Intervet       Stored Seach     Intervet       Intervet     Sear By Int Date - Latter to Date - Latter to Date - Date - Dat                                                                                                    | Executed Section               Restance Section           Section Section              Restance Section              Restance Sectin                                                                                                    | ate Performance - Performance<br>https://envirodev2.fa                                                                                                    | no se et .<br>una derantecticual com (horm it) (<br>CC<br>Review Period Review Period                                                                                                    | Tacer/FundWelcome7_a                                                                                                    | NL-00-1552255537152754_0474144                                                                                                    | tale optimizated, 307 |                    |             |                       | *                                                                                                    |               | 2 @      |
| Stand Stath     Image View factorities View     State State State View       Image View factorities View     Image View factorities View     Image View factorities View       Files     Read     Image View factorities View     Image View factorities View       Files     Read     Image View factorities View     Image View factorities View       Files     Read     Image View factorities View     Image View factorities View       Files     Read     Read View factorities View     Image View       Files     Read     Read View factorities View factorities View fa                                                                                                    | Stand Stand     Immediate Stand Stand     Stand Stand       Manager Manager M                                                          | ete Parlamence - Parlam<br>etti polymmunder 2 fa<br>Performane                                                                                                    | erformance Doc                                                                                                    | od 2024                                                                                                    | N(                                                                                                    | ter-politik 32        |                    |             |                       | *                                                                                                    |               | ¢ €      |
| Management     Management     Construction     Construction <thconstruction< th=""> <thconstruction< th=""> <thconstruc< td=""><td>Manager Value statestice     Call       Reader     Call     Call</td><td>ete Performance - Perfor<br/>ettp://emerice.2.fa</td><td>cc     x     4</td><td>raceryFuseWelcomet_a<br/>od 2024<br/>uments</td><td>Karpon 1.542270513115278, ust cel an</td><td>tae-opticials, 302</td><td></td><td></td><td></td><td></td><td></td><td>¢ €</td></thconstruc<></thconstruction<></thconstruction<> | Manager Value statestice     Call       Reader     Call     Call                                                                                                    | ete Performance - Perfor<br>ettp://emerice.2.fa                                                                                                    | cc     x     4                                                                                                    | raceryFuseWelcomet_a<br>od 2024<br>uments                                                                                                    | Karpon 1.542270513115278, ust cel an                                                                                                    | tae-opticials, 302    |                    |             |                       |                                                                                                    |               | ¢ €      |
| Filters     Resters     ODI Production Review - three menth extension     Control       Spend All     Control     Control     Control       - Englandera     Control     Control     Control       - Englandera     Control     Fall     Control       - Englandera     Control     Fall     Control       - Englandera     Control     Fall     Fall       - Occoment Type     Control     All Fall       - Standard     Standards feetings     Standards feetings       - Auguma     Standards feetings     Standards feetings                                                                                                    | Filters     Next     Coll Pichastion Review - three month's estention     Image: The pick - The pick - The pic                                             | ete Performance - Perfor<br>Performance<br>P                                                                                                    | and at a the decay from Up<br>and at a the decay from Up<br>ccc<br>Review Period Review Period<br>erformance Docc<br>Service Amane<br>Laved Search                                                                                                    | ra da Tua Welcomet y<br>od 2024<br>uments                                                                                                    | bloop-1550270453162784, safran er                                                                                                    | tax-geniubit, 32      |                    | Sort By E   |                       | A <sup>h</sup>                                                                                                    |               | 20 @     |
| Classic Constant Constant                                                                                                    |                                                                                                    | ete forference - Perfer<br>Performane<br>P                                                                                                    | CC<br>Review Patient Service Partie<br>Particle Patient Review Partie<br>Partiere Patient Review Partie<br>Partiere Partiel<br>Review Patient Service<br>Review Service<br>Manager Viscol Service                                                                                                    | eed 2024                                                                                                    | n(                                                                                                    | sar-geniute,30        |                    | Sort By [1] |                       | AA<br>det v                                                                                                    |               |          |
| All Foldering Carlos Agencial 7/8<br>Persents Only ParkBatg<br>Polyment Type One All Carlos Carlos Carlo                                                                                                    | Al Evaluation / Approval / / A Table Conference on the second of the second of the sec | at former Potentian                                                                                                    | x      the second second  | nor 3034                                                                                                    | encemper a Calendardon Statistica, and and an<br>encemper a Calendardon Statistica, and and an<br>encemper a Calendardon Statistica, and and an<br>Antonio Statistica Statistica Stati                                                                                                    | rae-geniulad_302      |                    | Sart By T   | d Date - Latert to C  | A<br>A<br>A<br>A<br>A<br>A<br>A<br>A<br>A<br>A<br>A<br>A<br>A<br>A<br>A<br>A<br>A<br>A<br>A                                                                                                    |               | ф (2<br> |
| Countered Type     Count     Count of type     Count     Count of type     Count     Count                                                                                                    | Document Type     Oear     At Data     Standard     Standard     Standard     At Data     At Data      | Performance                                                                                                    | Ce     Ce     Ce   | transfluctuations and and account of account of account | Alexandrometry and an analysis of the second second s                                                                                                    | ter-geniuldi,32       | Tat Congress       | Sort By (1) | d Date - Latert To Ch | A<br>A<br>A<br>A<br>A<br>A<br>A<br>A<br>A<br>A<br>A<br>A<br>A<br>A<br>A<br>A<br>A<br>A<br>A                                                                                                    |               | 2 Q      |
| Angeler     Angeler     Angeler     Angeler     Angeler     Angeler     Angeler     Angeler     Angeler                                                                                                    |                                                                                                    | et holosoor - holosoo<br>marine - anno - holosoo<br>Performane<br>-<br>-<br>-<br>-<br>-                                                                                                    | CC     CC     Review Particular Security     CC     CC     Review Particul     Terring Terring     Construct Particul     Social Security     Construct Particul     Construct     Social Security     Construct     Social Security     Construct     Social Security     Social Security                                                                                                    | nd 2004                                                                                                    | Theorem - 1.5.12220512311.52230, unit of the off                                                                                                    | tee-spinistic-522     | Tax Completion     | Sort By [1  | d Date - Latera to O  |                                                                                                    |               | o e      |
| Anytime Anytime Anytonia Anytonia Anyto                                                                                                    | Anytime     Activities     Activities     Acti      | Performance                                                                                                    | K     K     K | terry/fue/Melonent_uter                                                                                                    | Accept-35582700513115278_ustformer                                                                                                    | ter-growladd, 302     | Tak Conjution      | ler by E    | d Date - Latert to C  | AN<br>Andrew Andrew Andrew Andrew Andrew Andrew Andrew Andrew Andrew Andrew Andrew Andrew Andrew Andrew Andrew Andrew<br>Andrew Andrew Andrew Andrew Andrew Andrew Andrew Andrew Andrew Andrew Andrew Andrew Andrew Andrew Andrew Andrew |               | r Q      |
|                                                                                                    | Tasks     O Share Performance Document                                                                                                    | Performance<br>Performance<br>Perfor | CC CC CC CC CC CC CC CC CC CC CC CC CC                                                                                                    | or 2004                                                                                                    | Informer - Lister Statistics (Lister and Lister)<br>Terminal Control (Lister)<br>Terminal Control (Lister) | tar-geniutet_322      | Tak Completion 1/2 | Sart By [   |                       |                                                                                                    |               | te Q     |

9. After reviews have been completed by upper management, you will receive a notification and you may *Share and Release* the document with the employee.

| rformance Document: COH Probation Review 2024                                                                    |                   |         |
|----------------------------------------------------------------------------------------------------|-------------------|---------|
| Rating Scale                                                                                                    |                   |         |
| 1. Belon Espectation: 1 - 2<br>2. Preficient: 201 - 275<br>3. Impresive: 276 - 35<br>4. Exceptional: 251 - 4     |                   | ALL ALL |
| Information<br>Share the evaluation for employee review. Retain control or release to progress to the next task. | Share and Release |         |
| Document Details                                                                                                 | ~                 |         |
| Overall Rating and Goals                                                                                         | ^                 |         |
| Manager Rating<br>2.75<br>Manager Comments                                                                       |                   |         |
| Nearage Comments                                                                                                 |                   |         |

10. Once the employee *Acknowledges* the document, the review is complete. If the employee was hired at a rate of pay above the minimum salary for the positions grade, there is typically no pay increase.

In these cases, HR will only need to know when the review has been completed. Prior to extending a Probationary period, HR must be contacted to enter the extension date.

11. If the probationary employee is receiving an increase, the manager should go to the **Change Salary** - **Probationary Salary Increase** document to give the increase.